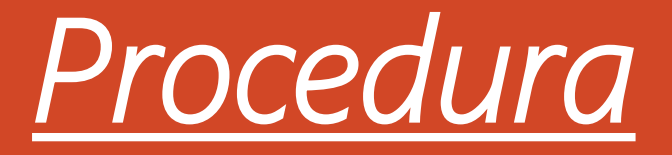

## di invio della documentazione Patto Formativo al docente Tutor Referente PCTO della classe

<u>Compilare il modulo</u> Patto Formativo avendo cura di inserire tutti i dati richiesti e rinominandolo nel seguente modo Pattoformativocognomenomeclasse esempio pattoformativoespositomaria3amodag salvare in formatoPdf

Accedere al Portale Argo Famiglia utilizzando le credenziali assegnate dalla scuola

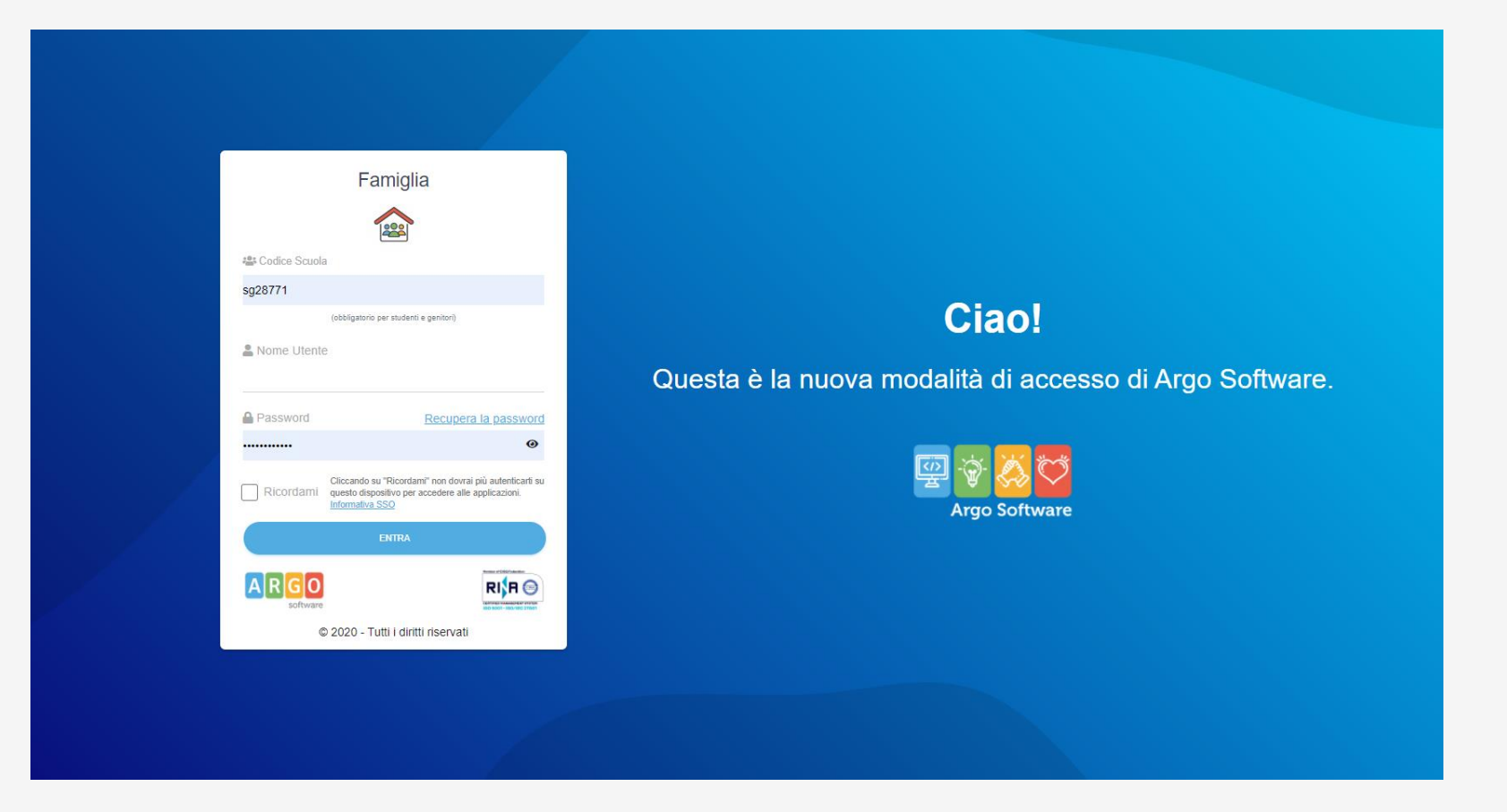

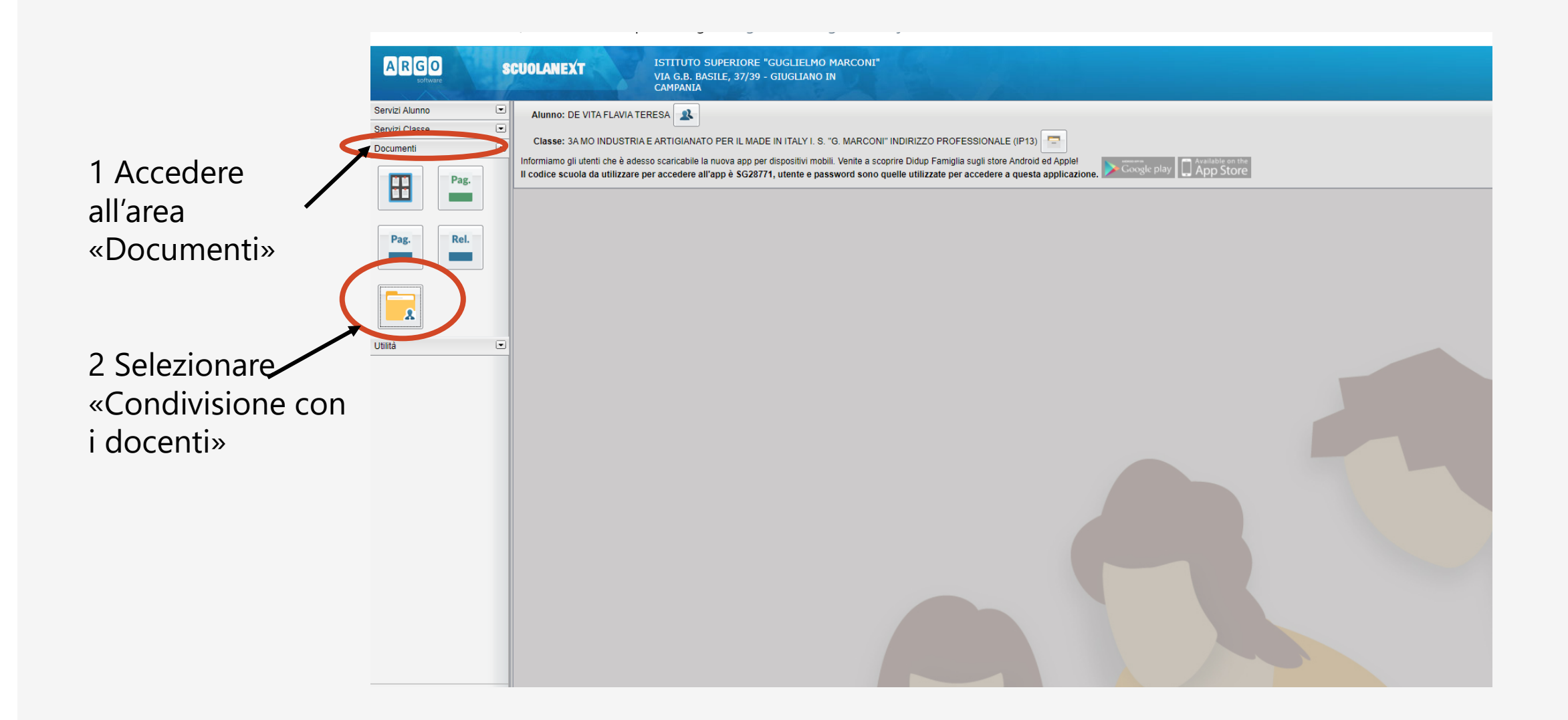

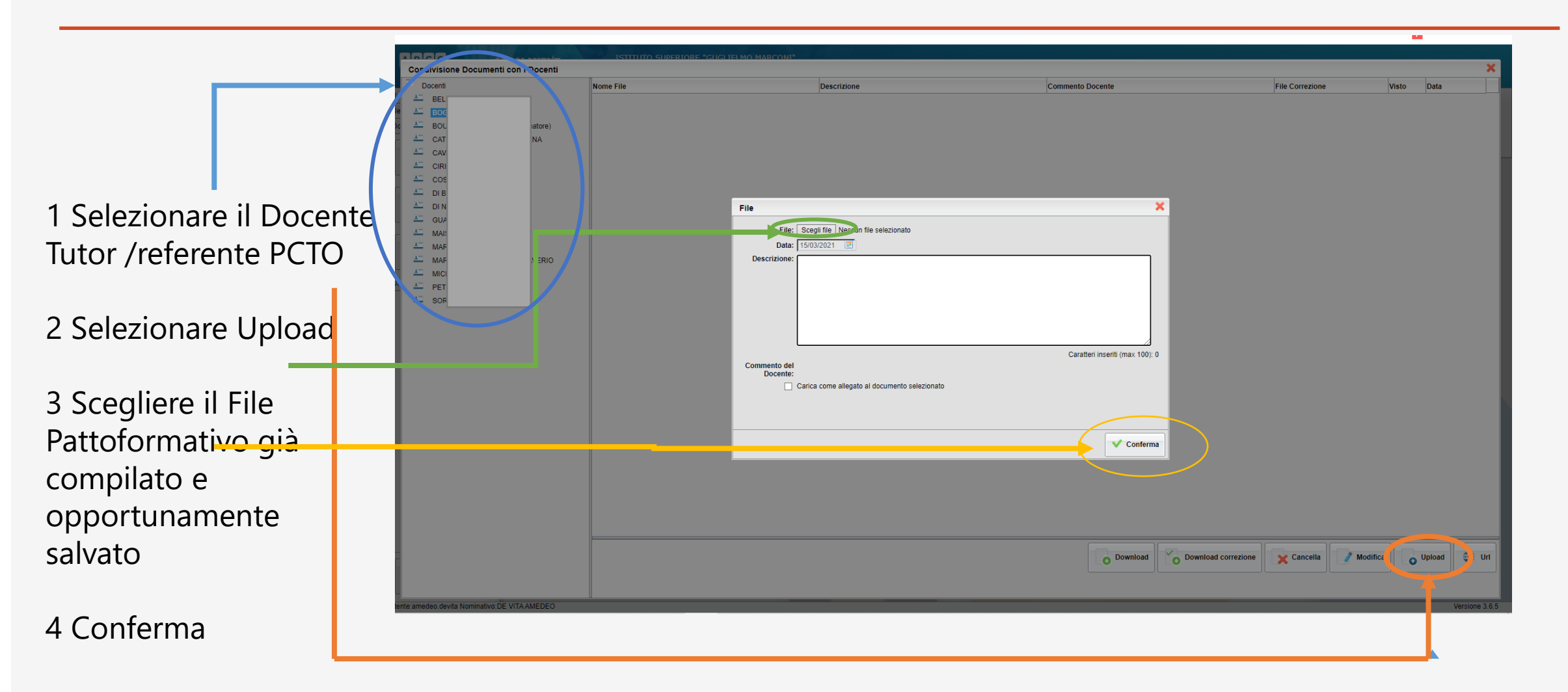

<u>I documenti inviati con questa procedura non necessitano di una firma autografa, basta scrivere i propri dati negli spazi FIRMA</u>

## **Note** Le classi della sede di QUALIANO dovranno essere indicate con la lettera q

Nella prima pagina del patto formativo i dati richiesti sono quelli dell'alunno/a e non del genitore vicevera i dati richiesti alla fine della seconda pagine sono di uno dei genitori o del soggetto esercente la patria potestà

Alla voce firma dovrà essere inserito nome e cognome dell'alunno o del genitore/o chi esercita la patria potestà in maniera completa e senza abbreviazioni